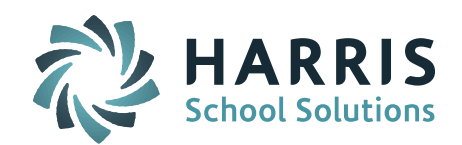

| Changes                                                     | Description                                                                                                    | Instructions for<br>the District                                                                                                    |
|-------------------------------------------------------------|----------------------------------------------------------------------------------------------------|----------------------------------------------------------------------------------------------------|
| New<br>Gradebook<br>Version                                 | New graphical interface featuring the new<br>Gradebook and the Publishing Application.                                                                                                    | To see the new<br>graphical interface<br>and Gradebook go<br>to<br>iPASS Help ><br>iTeacher > Help ><br>New! Gradebook<br>and iPass User<br>Interface. Click here<br>for WebEx<br>recording |
| Programs<br>System                                          | <ul> <li>Similar to the Activity System.</li> <li>Create programs that students can be enrolled into and out of. Examples ELL, Title 1 and SPED</li> <li>1. Mass enroll students into or out of the program</li> <li>2. Maintain information</li> <li>Start Date:</li> <li>End Date:</li> <li>Participation Reason:</li> <li>Participation End Reason:</li> <li>Instructional Setting:</li> <li>Provider:</li> <li>Services:</li> <li>Duration:</li> </ul>              | Security to the<br>Programs<br>Folder, Menu<br>and Tabs will<br>need to be given<br>to the user types<br>you want to use<br>this system.                                                    |
| Add Standard<br>Base/Compete<br>ncy Scoring to<br>Gradebook | Teachers can add Competencies to<br>Assignments <ul> <li>a. When a user creates a new<br/>assignment a new section would<br/>show a list of Competencies and<br/>Tasks assigned to the course.</li> <li>i. Competencies Groups<br/>are already assigned to<br/>the Course on the<br/>course details screen by<br/>an Admin user.</li> </ul> <li>b. The teacher would select<br/>checkboxes to select one or<br/>more tasks or competencies to<br/>the assignments.</li> |                                                                                                    |

Page 1 of 12

SCHOOL NUTRITION | STUDENT INFORMATION | FINANCIAL MANAGEMENT

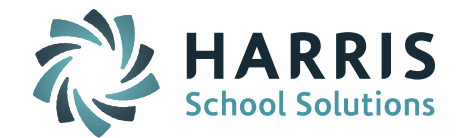

|                                                                                 | <ul> <li>c. This same functionality to add<br/>or remove competencies would<br/>appear when a user modifies an<br/>assignment also.</li> <li>d. The list of Competencies should<br/>only display if the course is<br/>linked to a competency on the<br/>course details screen. If no<br/>Competency Group is assigned<br/>to the course then the section<br/>for assigning Competency Tasks<br/>to an assignment should NOT<br/>display on the "Create<br/>Assignment" screen or "Modify<br/>Assignment" screen in iTeacher.</li> </ul>                                                                                                    |                                                                                                    |
|---------------------------------------------------------------------------------|----------------------------------------------------------------------------------------------------|----------------------------------------------------------------------------------------------------|
| Grade Groups<br>needed for<br>above<br>Standard<br>Bases/Compet<br>ency Scoring | <ul> <li>2. In order to assign Grade Codes to each Task or Competency we need to add a new field to the Competency/ Standard pages on the Admin side labeled "Grade Group".</li> <li>a. This field should exist at all three levels of the Competency hierarchy <ul> <li>i. Competency Group</li> <li>ii. Competency</li> <li>iii. Task</li> </ul> </li> <li>b. The user will only be required to configure the Grade Group at the Competency Group level and then the lower levels (Competencies and Task) will inherit that configuration.</li> <li>c. Any Grade Group set at the Competency level will be inherited by the Task that are child records of that Competency. This will override the Curriculum level set at the</li> </ul> | Assign Grade Group<br>to the Competencies<br>and Task Screen<br>New Menus and<br>Tabs were added to<br>Competency<br>Maintenance<br>You will have to give<br>access to these for<br>the user types you<br>want to have access<br>to them.<br>Competency Score<br>Groups Maintenance<br>Competency Score<br>Groups Maintenance<br>Competency Score<br>Groups<br>New Menu and Tabs<br>were added to<br>Grade Maintenance<br>You will have to give<br>access to these for |

Page 2 of 12

SCHOOL NUTRITION | STUDENT INFORMATION | FINANCIAL MANAGEMENT

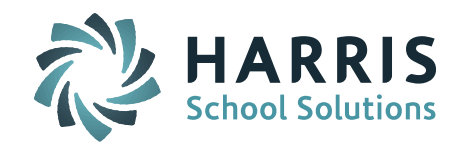

| Competency Group level.                                                                                                    | the user types you<br>want to have access               |
|----------------------------------------------------------------------------------------------------|---------------------------------------------------------|
| d. If the user decided to set the<br>Curriculum level at the<br>Competency level or the Task<br>level it will override the setting<br>that was inherited by the<br>Competency Group level.                                                                                           | to them.<br>Grade Groups<br>Maintenance<br>Grade Groups |
| <ol> <li>Teachers will be able to roll Gardebool<br/>grades over into the Add modify<br/>narrative and Add modify Competency<br/>grade screens</li> </ol>                                                                                                    | <                                                       |
| <ul> <li>4. A new button should be added labeled "Submit Grades from Gradebook"</li> <li>a. This button should be on the "Add/Modify Competencies /Standards" screen and the "Add/Modify Narrative" screen</li> </ul>                                                                | n.                                                      |
| b. This button should only appea<br>when a grading header is oper                                                                                                    | r                                                       |
| c. A drop-down should appear if<br>two or more grade heading are<br>open at the same time and the<br>user should decide which<br>heading to post into.                                                                                                    |                                                         |
| d. When clicked this button will<br>calculate and move the<br>rankbook averages for each<br>competency and task and sele<br>the appropriate grade code<br>according to the logic below an<br>populate those grade codes or<br>the Competency and Standard<br>screen within iTeacher. | ct Ind                                                  |
| <ol> <li>The rankbook average for each<br/>competency and each task should be<br/>visible on the screen on both<br/>"Add/Modify Competencies /Standard<br/>screen and the "Add/Modify Narrative</li> </ol>                                                                           | s"<br>"                                                 |

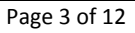

## SCHOOL NUTRITION | STUDENT INFORMATION | FINANCIAL MANAGEMENT

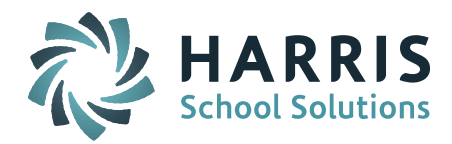

| 1. Changes to Navigation/data entry<br>a. Entering Dates: In many<br>places in the application the '/' Security to Tab<br>iHealth>Add/Modif                                                                                                    |
|----------------------------------------------------------------------------------------------------|
| 1. Changes to Navigation/data entry<br>a. Entering Dates: In many<br>places in the application the '/' Security to Tab<br>iHealth>Add/Modif                                                                                                    |
| 1. Changes to Navigation/data entry<br>a. Entering Dates: In many<br>places in the application the '/' Security to Tab<br>iHealth>Add/Modif                                                                                                    |
| <ul> <li>will no longer be needed when<br/>entering dates. These changes<br/>are mainly in the Health<br/>module.\</li> <li>Guardian Name and phone number now<br/>in the header for each health Screen</li> <li>Additional Medication row added so up<br/>to 4 times can be assigned in one day</li> <li>Nurses Log additions <ol> <li>Attach a file to the Visit Record</li> <li>Blood Pressure:</li> <li>Temperature:</li> <li>Blood Glucose Reading:</li> <li>Respiration Rate:</li> <li>Pulse Rate:</li> <li>Pulse Rate:</li> <li>Epi-Pen Administered</li> </ol> </li> <li>Health Exempt code change for the<br/>Immunization totals report</li> <li>Easier Immunizations Entry</li> <li>HeV Screen Vision, Vision Near, and<br/>Vision Far</li> <li>Both Eyes</li> <li>Left Eye</li> <li>Right Eye</li> <li>Color Blind</li> <li>Hearing Frequencies:</li> <li>HPV Batch Data Entry screen. A header<br/>row has been added after every five<br/>students for easier data entry without<br/>scrolling.</li> <li>Procedures can be scheduled now to<br/>show up in the nurses log just like a<br/>medication</li> </ul> |
|                                                                                                    |
| ovisional       1. Provisional Enrollment and indicator in       Security to Tab                                                                                                    |

SCHOOL NUTRITION | STUDENT INFORMATION | FINANCIAL MANAGEMENT

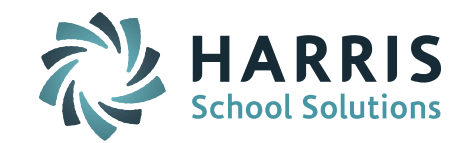

| based on              | enrolled but provisional based on                                                                                                    | v Student>Health                                                                                                    |
|-----------------------|----------------------------------------------------------------------------------------------------|----------------------------------------------------------------------------------------------------|
| Immunizations         | needing an immunization                                                                                                    | Exemptions will                                                                                                    |
|                       | 2. There is a NEW Provisional Enrollment                                                                                                    | need to be given to                                                                                                    |
|                       | Report to get a list of students meeting                                                                                                    | the Nurse user type.                                                                                                    |
|                       | this indicator.                                                                                                    |                                                                                                    |
| GPA Credit<br>changes | <ol> <li>End users can now configure the number of<br/>decimal places for GPAs and Credits.</li> <li>A. GPAs can be configured up to 5 decimal<br/>places.</li> <li>B. Credits can be configured up to 4 decimal<br/>places.</li> <li>GPA Scales can be highlighted to indicate<br/>which scale the course will use when<br/>calculating GPA</li> </ol>                                                                                                    | Change the<br>parameter if desired<br>to change the<br>amount of decimal<br>places.<br>System<br>Configuration>Para<br>meter<br>Maintenance>Applic<br>ation select<br>Grades>Parameter<br>Group select<br>Configuration.<br>All GPA scales used<br>need to be<br>highlighted in the<br>course catalog that<br>are going to be used<br>for each course for<br>each year |
| Competency<br>PCL     | New PCl Fields were created for PCL Report<br>Cards and Progress reports<br>Calculated Suspension by term<br>Calculated Suspension Year To Date<br>AttendanceExcusedTerm<br>AttendanceExcusedYTD<br>AttendanceUnexcusedTerm<br>AttendanceTdyExcusedTerm<br>AttendanceTdyExcusedTerm<br>AttendanceTdyUnexcusedTerm<br>AttendanceTdyUnexcusedTerm<br>AttendanceTdyUnexcusedTerm<br>AttendanceTdyUnexcusedTerm<br>AttendanceTdyUnexcusedTerm<br>AttendanceTdyUnexcusedYTD<br>MembershipDaysByTerm<br>NextYearGradeLevel<br>NextYearHomeroom<br>NextYearSchool |                                                                                                    |
| Attendance            | Enter Daily Attendance screen – Add 2nd                                                                                                    | Set this up for each                                                                                                    |

Page 5 of 12

SCHOOL NUTRITION | STUDENT INFORMATION | FINANCIAL MANAGEMENT

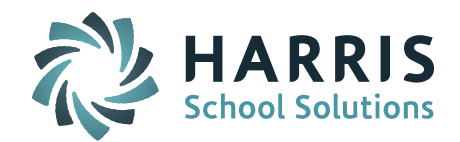

| Changes                | Attendance Code. Enrollment Record shows<br>Days in Attendance as decimal point (0.0) –<br>assume this is for ½ day<br>1. A new field has been added to the<br>Attendance Code table titled "Absent Day<br>Code". This field will allow end users to mark<br>an attendance code as:<br>a. Full Day Absent<br>b. Half Day Absent<br>c. N/A tardy<br>2. A second new field has been added to the<br>Attendance Code table Titled "State<br>Reportable". This field will allow end users to<br>mark an attendance code as:<br>a. Yes. The attendance code as:<br>a. Yes. The attendance code is reportable to<br>the state.<br>b. No. The attendance code should not be<br>reported to the state.<br>iPass Home Page>Attendance<br>System>Maintenance –<br>Attendance Codes<br>attendance. How is ½ day attendance<br>entered?<br>3. Within Daily Attendance end users can now<br>mark students as a Full Day absent or Half<br>Day absent.<br>Please Note: The "Absent Day Code" field<br>must reflect Full Day or Half Day.<br>4. Within Daily Attendance end users can now<br>reflect students as tardy while still reflecting<br>the student as present or Half Day absent.<br>1. A new enhancement to attendance<br>will now allow end users to copy<br>down the following fields:<br>a. In<br>b. Out<br>c. Return<br>d. Left<br>e Guardian Note | code<br>A new field has been<br>added to the<br>Attendance Code<br>table titled "Absent<br>Day Code". This<br>field will allow end<br>users to mark an<br>attendance code as:<br>a. Full Day Absent<br>b. Half Day Absent<br>c. N/A tardy<br>Set this up for each<br>code<br>A second new field<br>has been added to<br>the Attendance<br>Code table Titled<br>"State Reportable".<br>This field will allow<br>end users to mark<br>an attendance code<br>as:<br>a. Yes. The<br>attendance code is<br>reportable to the<br>state.<br>b. No. The<br>attendance code<br>should not be<br>reported to the<br>state. |  |
|------------------------|----------------------------------------------------------------------------------------------------|----------------------------------------------------------------------------------------------------|--|
| New Elem<br>Scheduling | <ul> <li>e. Guardian Note</li> <li>1. In order to allow elementary schools to schedule their student's efficiently new functionality has been added to iPass.</li> </ul>                                                                                                    | For schools to use<br>the "Quick                                                                                                    |  |

Page 6 of 12

SCHOOL NUTRITION | STUDENT INFORMATION | FINANCIAL MANAGEMENT

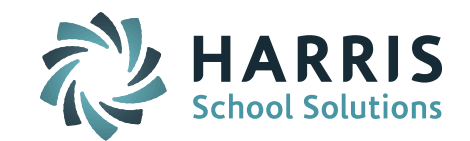

|                         | a.<br>f.<br>Studen                | A new grid titled "Associated<br>Courses" has been added to<br>the Room Catalog. This grid<br>will allow end users to link<br>course to homerooms for<br>quickly and efficiently<br>assigning the student to<br>classes.<br>A new indicator has been<br>added to the Student Profile<br>page titled "Quick Schedule".<br>Once course have been linked<br>to a homeroom an end user<br>can select the "Quick<br>Schedule" indicator, then<br>select submit and the student<br>will be scheduled in the linked<br>courses.<br>Biographical System>Find a<br>t>Student Profile | Schedule" feature a<br>system admin must<br>give the school<br>access.<br>Go to System<br>Configuration>Para<br>meter Maintenance<br>> Application =<br>school number ><br>Parameter Group =<br>Scheduling>in the<br>field titled<br>"UseQuickSchedule"<br>type in "Yes". |
|-------------------------|-----------------------------------|----------------------------------------------------------------------------------------------------|----------------------------------------------------------------------------------------------------|
|                         | Registration sc                   | reen                                                                                                    | Change Warning                                                                                                    |
| iParent<br>Registration | Registration sc<br>b.<br>c.<br>d. | The "Submit" and "Cancel"<br>buttons have been removed<br>from the "Internet User<br>Information" area.<br>A new field has been added<br>that will allow parents to<br>select the number of student's<br>they would like to register.<br>The order of the<br>panels/section on iParent<br>registration have been<br>changed for easier data entry.<br>The new order is as follows:<br>i. Personnel Information<br>panel<br>ii. Address panel<br>iii. Telephone Number<br>panel<br>iv. Internet user<br>information panel                                                    | Change Warning<br>message or Label<br>message for the<br>selection box.<br>Security> Mange<br>iParent>iParent<br>Configuration                                                                                                    |

Page 7 of 12

SCHOOL NUTRITION | STUDENT INFORMATION | FINANCIAL MANAGEMENT

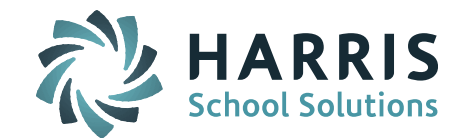

|                                        | v. Primary Student<br>Information panel<br>Additional Students > up to 10 Additional                                                                                                    |  |
|----------------------------------------|----------------------------------------------------------------------------------------------------|--|
|                                        | Students                                                                                                    |  |
| iParent<br>Configuration               | <ul> <li>a. New fields have been added to<br/>iParent Configuration.<br/>Security System&gt;Manage-<br/>Parent&gt;iParent Configuration<br/>vi. Required Workplace &gt;<br/>when selected parents<br/>will be required to enter<br/>their workplace<br/>information.</li> <li>vii. Required Student City of<br/>Birth &gt; when selected<br/>the parents will be<br/>required to enter the<br/>students City of Birth</li> <li>viii. Register all students<br/>warning &gt; allows the<br/>system administrator to<br/>enter their own warning<br/>message for parents.</li> <li>ix. Number of students label<br/>&gt; allows the system<br/>administrator to enter a<br/>label/title for this field.</li> </ul> |  |
| iParent                                | Alerts can now be accessed so as you                                                                                                    |  |
| Approval                               | there are alerts for custody                                                                                                    |  |
| Discipline                             | <ol> <li>Discipline can be entered for a person<br/>that is not a student at the school</li> <li>The question "Is this student an<br/>Offender or Victim" shows on the<br/>screen as it opens</li> </ol>                                                                                                    |  |
| Scheduling<br>Course Section<br>Search | <ul> <li>a. Cycle Day &gt; a multi-select list<br/>that allows the end user to filter<br/>out sections that meet during a<br/>specific cycle day.</li> <li>b. Teacher &gt; a drop-down that<br/>allows the end user to selection<br/>a specific teacher.</li> </ul>                                                                                                    |  |

Page 8 of 12

SCHOOL NUTRITION | STUDENT INFORMATION | FINANCIAL MANAGEMENT

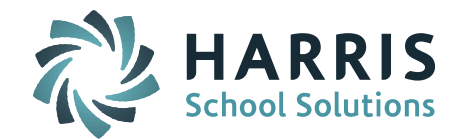

|             | c.<br>d.<br>e.<br>f.<br>g.<br>h.<br>i.                               | Room > a drop-down allows the<br>end user to select a specific<br>room.<br>Section Number> textbox that<br>allows the end user in a section<br>number.<br>Linked Courses > a searchable<br>textbox shall allow the end user<br>to search for linked courses.<br>Linked Section > a searchable<br>textbox this field will work in<br>conjunction with the Linked<br>Course field. Will return all<br>sections associated with the<br>course.<br>Shop Cycle > a drop-down that<br>will reflect the teams/shop<br>week cycles.<br>Curriculum Level > a drop-down<br>that will reflect the curriculum<br>levels assigned to the section.<br># Of Section > textbox and drop-<br>down that allow the end user to<br>search for a specific section or a |                                                                                                    |  |
|-------------|----------------------------------------------------------------------|----------------------------------------------------------------------------------------------------|----------------------------------------------------------------------------------------------------|--|
| Drop Lowest | The drop lowe<br>the most optin<br>type for a stud<br>lowest score f | est score in Gradebook will drop<br>nal score for the assignment<br>lent's grade instead of just the<br>or the assignment type.                                                                                                    | This check<br>boxes "Use Optimal<br>Drop Grade Rule"<br>will show up on the<br>Weights and Data<br>screen for each<br>teacher's course.<br>This check box "Use<br>Optimal Drop Grade<br>Rule." Will show up<br>on the<br>Administration>Tea |  |

Page 9 of 12

SCHOOL NUTRITION | STUDENT INFORMATION | FINANCIAL MANAGEMENT

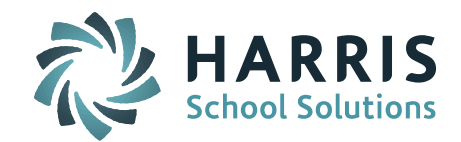

|                 |                                                                                               | cher Rankbook<br>Parameters> for the |
|-----------------|-----------------------------------------------------------------------------------------------|--------------------------------------|
|                 |                                                                                               | admin to check off                   |
|                 |                                                                                               | to allow teachers to                 |
|                 |                                                                                               | see the check box                    |
|                 |                                                                                               | mentioned above                      |
|                 |                                                                                               |                                      |
|                 |                                                                                               |                                      |
|                 |                                                                                               | As part of iStudent                  |
|                 |                                                                                               | iParent                              |
|                 |                                                                                               | Configuration this                   |
|                 |                                                                                               | can be turned off                    |
|                 |                                                                                               | and on to be                         |
| Deciles         |                                                                                               | displayed or not.                    |
| Declies         |                                                                                               | Turn this on in                      |
|                 |                                                                                               | Grade System>                        |
|                 |                                                                                               | Maintenance                          |
|                 |                                                                                               | Grading>Transcript                   |
|                 | Turned on as part of GPA. Students are                                                        | Parameters >                         |
|                 | reported as a deciles of 1-10                                                                 | Calculation:                         |
|                 |                                                                                               | Guiculation                          |
|                 |                                                                                               | Fake terms need to                   |
|                 |                                                                                               | be indicated in the                  |
|                 |                                                                                               | parameter.                           |
|                 |                                                                                               | System                               |
|                 |                                                                                               | Configuration>Para                   |
| Hide Fake       | False terms need to be turned on few SIE SCS                                                  | meter<br>Maintanan an Annlia         |
| SIF             | These can be turned on all year and left. This                                                | ation SIE> Group                     |
| 511             | new parameter setting sets all screens that                                                   | Source> HideTerms                    |
|                 | display terms will no longer show these                                                       |                                      |
|                 | terms.                                                                                        | Enter all terms for                  |
|                 |                                                                                               | all schools that are                 |
|                 | All screens that use a term to initialize will<br>now ignore the fake terms and initialize on | Take and should not                  |
|                 | the terms used for the school.                                                                | in the system                        |
|                 | 1. Assign Teacher Access now allows you                                                       | For staff that have                  |
| Aggion Too shor | to assign access in a Rankbook to                                                             | access to someone's                  |
| Assign reacher  | View Only                                                                                     | Rankbook you can                     |
|                 | Edit Assignments                                                                              | adjust this access by                |
|                 | Edit Weights & Types                                                                          | checking on the                      |

Page 10 of 12

SCHOOL NUTRITION | STUDENT INFORMATION | FINANCIAL MANAGEMENT

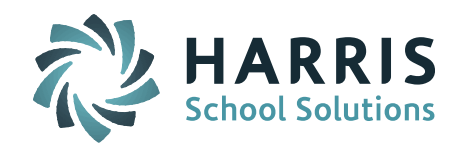

|                                            | Allow Submit Grades                                                                                                    | boxes of                         |
|--------------------------------------------|----------------------------------------------------------------------------------------------------|----------------------------------|
|                                            |                                                                                                    | <ul> <li>View Only</li> </ul>    |
|                                            |                                                                                                    | • Edit                           |
|                                            |                                                                                                    | Assignments                      |
|                                            |                                                                                                    | <ul> <li>Edit Weights</li> </ul> |
|                                            |                                                                                                    | & Types                          |
|                                            |                                                                                                    | Allow Submit                     |
|                                            |                                                                                                    | Grades                           |
| Add Dates for<br>Teacher for the<br>Course | On the Course Catalog Section Schedule<br>screen you can click Add Dates and a<br>screen will open to allow you to indicate<br>additional teachers amount of time in a<br>course.<br>This was created for use in PA State<br>Reporting.<br>MA sites can use this new screen but<br>there is no advantage to using it at this<br>time except for your own personal use. |                                  |

## **Application Issues**

| Jira Ticket Number | Description                                                                           | Clientele<br>Ticket<br>Number |
|--------------------|---------------------------------------------------------------------------------------|-------------------------------|
| IP-1374            | Term codes can now be modified on student course request page.                        |                               |
| IP-1153            | Daily Attendance and Period attendance column in Gradebook are now displaying data    |                               |
| IP-821             | The Attendance History report will now generate for students with missing Town Codes. |                               |
| IP-1027            | Competency Scores are now showing for all teachers on the report card.                |                               |
| IP-1495            | Daily Attendance Report, the RTF file will now open in Word.                          | 1332074                       |
| IP-1280            | Test/Procedure Health Report will now return data                                     |                               |

## Page 11 of 12

SCHOOL NUTRITION | STUDENT INFORMATION | FINANCIAL MANAGEMENT

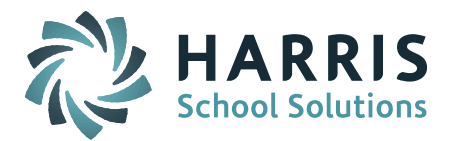

| IP-1373 | Nurse's log screen will now show the student's first Guardian.                                              |     |
|---------|----------------------------------------------------------------------------------------------------|-----|
| IP-1237 | Three more time slots have been added to procedures.                                                        |     |
| IP-1236 | Nurse's log, removed five of the six blood glucose fields. Blood glucose will now be entered in procedures. |     |
| IP-757  | A display order has been added to Health Dispositions.                                                      |     |
| IP-1326 | The Print Health Record will now include the student's weight and BMI.                                      | N/A |

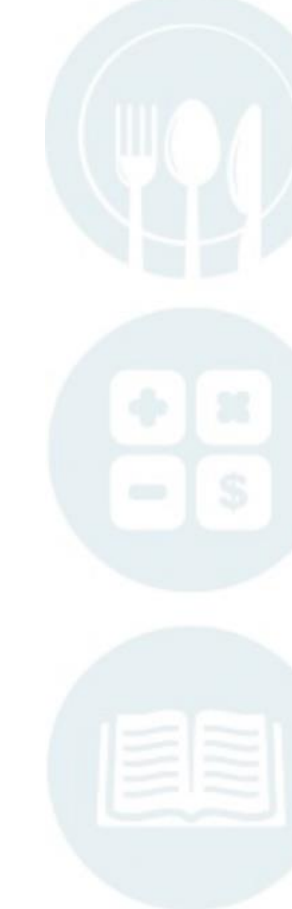

Page 12 of 12

SCHOOL NUTRITION | STUDENT INFORMATION | FINANCIAL MANAGEMENT